# 阿里云 应用发现服务

访问控制

文档版本: 20190829

为了无法计算的价值 | [] 阿里云

# <u>法律声明</u>

阿里云提醒您在阅读或使用本文档之前仔细阅读、充分理解本法律声明各条款的内容。如果您阅读 或使用本文档,您的阅读或使用行为将被视为对本声明全部内容的认可。

- 您应当通过阿里云网站或阿里云提供的其他授权通道下载、获取本文档,且仅能用于自身的合法 合规的业务活动。本文档的内容视为阿里云的保密信息,您应当严格遵守保密义务;未经阿里云 事先书面同意,您不得向任何第三方披露本手册内容或提供给任何第三方使用。
- 未经阿里云事先书面许可,任何单位、公司或个人不得擅自摘抄、翻译、复制本文档内容的部分 或全部,不得以任何方式或途径进行传播和宣传。
- 3. 由于产品版本升级、调整或其他原因,本文档内容有可能变更。阿里云保留在没有任何通知或者 提示下对本文档的内容进行修改的权利,并在阿里云授权通道中不时发布更新后的用户文档。您 应当实时关注用户文档的版本变更并通过阿里云授权渠道下载、获取最新版的用户文档。
- 4. 本文档仅作为用户使用阿里云产品及服务的参考性指引,阿里云以产品及服务的"现状"、"有缺陷"和"当前功能"的状态提供本文档。阿里云在现有技术的基础上尽最大努力提供相应的介绍及操作指引,但阿里云在此明确声明对本文档内容的准确性、完整性、适用性、可靠性等不作任何明示或暗示的保证。任何单位、公司或个人因为下载、使用或信赖本文档而发生任何差错或经济损失的,阿里云不承担任何法律责任。在任何情况下,阿里云均不对任何间接性、后果性、惩戒性、偶然性、特殊性或刑罚性的损害,包括用户使用或信赖本文档而遭受的利润损失,承担责任(即使阿里云已被告知该等损失的可能性)。
- 5. 阿里云网站上所有内容,包括但不限于著作、产品、图片、档案、资讯、资料、网站架构、网站画面的安排、网页设计,均由阿里云和/或其关联公司依法拥有其知识产权,包括但不限于商标权、专利权、著作权、商业秘密等。非经阿里云和/或其关联公司书面同意,任何人不得擅自使用、修改、复制、公开传播、改变、散布、发行或公开发表阿里云网站、产品程序或内容。此外,未经阿里云事先书面同意,任何人不得为了任何营销、广告、促销或其他目的使用、公布或复制阿里云的名称(包括但不限于单独为或以组合形式包含"阿里云"、Aliyun"、"万网"等阿里云和/或其关联公司品牌,上述品牌的附属标志及图案或任何类似公司名称、商号、商标、产品或服务名称、域名、图案标示、标志、标识或通过特定描述使第三方能够识别阿里云和/或其关联公司)。
- 6. 如若发现本文档存在任何错误,请与阿里云取得直接联系。

# 通用约定

| 格式            | 说明                                    | 样例                                         |
|---------------|---------------------------------------|--------------------------------------------|
| •             | 该类警示信息将导致系统重大变更甚至<br>故障,或者导致人身伤害等结果。  | 禁止:<br>重置操作将丢失用户配置数据。                      |
| A             | 该类警示信息可能导致系统重大变更甚<br>至故障,或者导致人身伤害等结果。 | ▲ 警告:<br>重启操作将导致业务中断,恢复业务所需<br>时间约10分钟。    |
|               | 用于补充说明、最佳实践、窍门等,不<br>是用户必须了解的内容。      | 道 说明:<br>您也可以通过按Ctrl + A选中全部文件。            |
| >             | 多级菜单递进。                               | 设置 > 网络 > 设置网络类型                           |
| 粗体            | 表示按键、菜单、页面名称等UI元素。                    | 单击 确定。                                     |
| courier<br>字体 | 命令。                                   | 执行 cd /d C:/windows 命令,进<br>入Windows系统文件夹。 |
| ##            | 表示参数、变量。                              | bae log listinstanceid<br>Instance_ID      |
| []或者[a b<br>] | 表示可选项,至多选择一个。                         | ipconfig[-all -t]                          |
| {}或者{a b<br>} | 表示必选项,至多选择一个。                         | <pre>swich {stand   slave}</pre>           |

# 目录

| 法律声明         | I |
|--------------|---|
| 通用约定         | I |
| 1 访问控制概述     | 1 |
| 2 RAM 主子账号授权 | 3 |
| 3 跨云账号授权     | 5 |

### 1访问控制概述

借助访问控制 RAM 的 RAM 用户,您可以实现权限分割的目的,按需为子账号赋予不同权限,并 避免因暴露阿里云账号(主账号)密钥造成的安全风险。

#### 应用场景

以下是需用到访问控制 RAM 的典型场景。

・借助 RAM 用户实现分权

企业 A 的某个项目(Project-X)上云,购买了多种阿里云产品,例如:ECS 实例、RDS 实例、SLB 实例、OSS 存储空间等。项目里有多个员工需要操作这些云资源,由于每个员工的工作职责不同,需要的权限也不一样。企业 A 希望能够达到以下要求:

- 出于安全或信任的考虑,A不希望将云账号密钥直接透露给员工,而希望能给员工创建独立 账号。
- 用户账号只能在授权的前提下操作资源。A随时可以撤销用户账号身上的权限,也可以随时 删除其创建的用户账号。
- 不需要对用户账号进行独立的计量计费,所有开销都由 A 来承担。
- 针对以上需求,可以借助 RAM 的授权管理功能实现用户分权及资源统一管理。
- ·借助 RAM 角色实现跨账号访问资源

云账号 A 和云账号 B 分别代表不同的企业。A 购买了多种云资源来开展业务,例如:ECS 实例、RDS 实例、SLB 实例、OSS 存储空间等。

- 企业 A 希望能专注于业务系统,而将云资源运维、监控、管理等任务授权给企业 B。
- 企业 B 还可以进一步将 A 的资源访问权限分配给 B 的某一个或多个员工, B 可以精细控制其员工对资源的操作权限。
- 如果 A 和 B 的这种运维合同关系终止, A 随时可以撤销对 B 的授权。

针对以上需求,可以借助 RAM 角色实现跨账号授权及资源访问的控制。

· 借助 RAM 服务角色实现动态访问云服务

如果您购买了 ECS 实例,并且打算在 ECS 中部署企业的应用程序,而这些应用程序需要使用 Access Key 访问其他云服务 API,那么有两种做法:

- 将 Access Key 直接嵌入代码。
- 将 Access Key 保存在应用程序的配置文件中。

然而,这两种做法会带来两个问题:

- 保密性问题:如果 Access Key 以明文形式存在于 ECS 实例中,则可能随着快照、镜像及镜像创建出来的实例被泄露。
- 运维难问题:由于 Access Key 存在于实例中,如果要更换 Access Key (例如周期性轮转 或切换用户身份),那么需要对每个实例和镜像进行更新并重新部署,这会增加实例和镜像 管理的复杂性。

ECS 服务结合 RAM 提供的访问控制能力,允许给每一个 ECS 实例(即用户应用程序的运行环境)配置一个拥有合适权限的 RAM 角色身份,应用程序通过获取该角色身份的动态令牌来访问 云服务 API。

#### 权限策略

应用发现服务支持的系统权限策略为:AliyunAPDSFullAccess,即应用发现服务的完整权限。

#### 更多信息

- ・RAM 主子账号授权
- ・跨云账号授权
- ・ 什么是 RAM

## 2 RAM 主子账号授权

借助访问控制 RAM 的 RAM 用户,您可以实现权限分割的目的,按需为子账号赋予不同权限,并 避免因暴露阿里云账号(主账号)密钥造成的安全风险。

背景信息

出于安全考虑,您可以为阿里云账号(主账号)创建 RAM 用户(子账号),并根据需要为这些子 账号赋予不同的权限,这样就能在不暴露主账号密钥的情况下,实现让子账号各司其职的目的。

在本文中,假设企业 A 希望让部分员工处理日常运维工作,则企业 A 可以创建 RAM 用户,并为 RAM 用户赋予相应权限,此后员工即可使用这些 RAM 用户登录控制台。应用发现服务支持借助 RAM 用户实现分权,即为该子账号开启控制台登录权限,并授予 AliyunAPDSFullAccess 权 限。

前提条件

- ・ 开通 RAM
- #unique\_6
- 步骤一: 创建 RAM 用户

首先需要使用阿里云账号(主账号)登录 RAM 控制台并创建 RAM 用户。

- 1. 登录 RAM 控制台, 在左侧导航栏中选择人员管理 > 用户, 并在用户页面上单击新建用户。
- 2. 在新建用户页面的用户账号信息区域框中,输入登录名称和显示名称。

登录名称中允许使用小写英文字母、数字、"."、"\_"和"-",长度不超过 128 个字符。显示名称不可超过 24 个字符或汉字。

- 3. (可选)如需一次创建多个用户,则单击添加用户,并重复上一步。
- 4. 在访问方式区域框中,勾选控制台密码登录或编程访问,并单击确定。

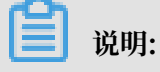

为提高安全性,请仅勾选一种访问方式。

- ・如果勾选控制台密码登录,则完成进一步设置,包括自动生成默认密码或自定义登录密码、
  登录时是否要求重置密码,以及是否开启 MFA 多因素认证。
- ・如果勾选编程访问,则 RAM 会自动为 RAM 用户创建 AccessKey(API 访问密钥)。

(!) 注意:

出于安全考虑, RAM 控制台只提供一次查看或下载 AccessKeySecret 的机会, 即创建 AccessKey 时, 因此请务必将 AccessKeySecret 记录到安全的地方。

- 5. 在手机验证对话框中单击获取验证码,并输入收到的手机验证码,然后单击确定。创建的 RAM 用户显示在用户页面上。
- 步骤二:为 RAM 用户添加权限

在使用 RAM 用户之前,需要为其添加相应权限。

- 1. 在 RAM 控制台左侧导航栏中选择人员管理 > 用户。
- 2. 在用户页面上找到需要授权的用户,单击操作列中的添加权限。
- 在添加权限面板的选择权限区域框中,通过关键字搜索需要添加的权限策略,并单击权限策略 将其添加至右侧的已选择列表中,然后单击确定。

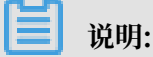

可添加的权限参见背景信息部分。

4. 在添加权限的授权结果页面上,查看授权信息摘要,并单击完成。

后续步骤

使用阿里云账号(主账号)创建好 RAM 用户后,即可将 RAM 用户的登录名称及密码或者 AccessKey 信息分发给其他用户。其他用户可以按照以下步骤使用 RAM 用户登录应用发现服务 控制台。

- 1. 在浏览器中打开 RAM 用户登录入口 https://signin.aliyun.com/login.htm。
- 在 RAM 用户登录页面上,输入 RAM 用户登录名称,单击下一步,并输入 RAM 用户密码,然 后单击登录。

📃 说明:

RAM 用户登录名称的格式为 <\$username>@<\$AccountAlias> 或 <\$username>@< \$AccountAlias>.onaliyun.com。 <\$*AccountAlias>* 为账号别名,如果没有设置账号别 名,则默认值为阿里云账号(主账号)的 ID。

3. 在子用户用户中心页面上单击应用发现服务,即可访问应用发现服务控制台。

### 3 跨云账号授权

使用企业 A 的阿里云账号(主账号)创建 RAM 角色并为该角色授权,并将该角色赋予企业 B,即 可实现使用企业 B 的主账号或其 RAM 用户(子账号)访问企业 A 的阿里云资源的目的。

背景信息

假设企业 A 购买了多种云资源来开展业务,并需要授权企业 B 代为开展部分业务,则可以利用 RAM 角色来实现此目的。RAM 角色是一种虚拟用户,没有确定的身份认证密钥,需要被一个受信 的实体用户扮演才能正常使用。为了满足企业 A 的需求,可以按照以下流程操作:

- 1. 企业 A 创建 RAM 角色
- 2. 企业 A 为该 RAM 角色添加权限
- 3. 企业 B 创建 RAM 用户
- 4. 企业 B 为 RAM 用户添加 AliyunSTSAssumeRoleAccess 权限
- 5. 企业 B 的 RAM 用户通过控制台或 API 访问企业 A 的资源

可以为 RAM 角色添加的应用发现服务权限策略为: AliyunAPDSFullAccess, 即应用发现服务的完整权限。

步骤一:企业A创建RAM角色

首先需要使用企业 A 的阿里云账号(主账号)登录 RAM 控制台并创建 RAM 角色。

- 1. 登录 RAM 控制台,在左侧导航栏中单击 RAM 角色管理,并在 RAM 角色管理页面上单击新建 RAM 角色。
- 2. 在新建 RAM 角色面板中执行以下操作并单击确定。
  - a. 在选择可信实体类型区域框中选择阿里云账号。
  - b. 在选择云账号区域框中选择其他云账号,并在文本框内输入企业 B 的云账号。
  - c. 在 RAM 角色名称文本框内输入 RAM 角色名称。

# 📋 说明:

RAM 角色名称中允许使用英文字母、数字和"-",长度不超过 64 个字符。

#### 步骤二:企业 A 为该 RAM 角色添加权限

新创建的角色没有任何权限,因此企业 A 必须为该角色添加权限。

- 1. 在 RAM 控制台左侧导航栏中单击 RAM 角色管理。
- 2. 在 RAM 角色管理页面上单击目标角色操作列中的添加权限。

 在添加权限面板的选择权限区域框中,通过关键字搜索需要添加的权限策略,并单击权限策略 将其添加至右侧的已选择列表中,然后单击确定。

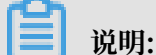

可添加的权限参见背景信息部分。

- 4. 在添加权限的授权结果页面上,查看授权信息摘要,并单击完成。
- 步骤三:企业 B 创建 RAM 用户

接下来要使用企业 B 的阿里云账号(主账号)登录 RAM 控制台并创建 RAM 用户。

- 1. 登录 RAM 控制台, 在左侧导航栏中选择人员管理 > 用户, 并在用户页面上单击新建用户。
- 2. 在新建用户页面的用户账号信息区域框中, 输入登录名称和显示名称。

登录名称中允许使用小写英文字母、数字、"."、"\_"和"-",长度不超过 128 个字符。显示名称不可超过 24 个字符或汉字。

- 3. (可选)如需一次创建多个用户,则单击添加用户,并重复上一步。
- 4. 在访问方式区域框中, 勾选控制台密码登录或编程访问, 并单击确定。

#### 

为提高安全性,请仅勾选一种访问方式。

- · 如果勾选控制台密码登录,则完成进一步设置,包括自动生成默认密码或自定义登录密码、
  登录时是否要求重置密码,以及是否开启 MFA 多因素认证。
- ・如果勾选编程访问,则 RAM 会自动为 RAM 用户创建 AccessKey(API 访问密钥)。

(!) 注意:

出于安全考虑, RAM 控制台只提供一次查看或下载 AccessKeySecret 的机会,即创建 AccessKey 时,因此请务必将 AccessKeySecret 记录到安全的地方。

- 5. 在手机验证对话框中单击获取验证码,并输入收到的手机验证码,然后单击确定。创建的 RAM 用户显示在用户页面上。
- 步骤四:企业 B 为 RAM 用户添加权限

企业 B 必须为其主账号下的 RAM 用户添加 AliyunSTSAssumeRoleAccess 权限, RAM 用户才能扮演企业 A 创建的 RAM 角色。

- 1. 在 RAM 控制台左侧导航栏中选择人员管理 > 用户。
- 2. 在用户页面上找到需要授权的用户,单击操作列中的添加权限。

- 在添加权限面板的选择权限区域框中,通过关键字搜索 AliyunSTSAssumeRoleAccess 权限 策略,并单击该权限策略将其添加至右侧的已选择列表中,然后单击确定。
- 4. 在添加权限的授权结果页面上,查看授权信息摘要,并单击完成。

#### 后续步骤

完成上述操作后,企业 B 的 RAM 用户即可按照以下步骤登录控制台访问企业 A 的云资源。操作步骤如下:

- 1. 在浏览器中打开 RAM 用户登录入口 https://signin.aliyun.com/login.htm。
- 在 RAM 用户登录页面上,输入 RAM 用户登录名称,单击下一步,并输入 RAM 用户密码,然 后单击登录。

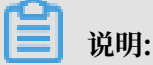

RAM 用户登录名称的格式为 <\$username>@<\$AccountAlias> 或 <\$username>@< \$AccountAlias>.onaliyun.com。 <\$AccountAlias> 为账号别名,如果没有设置账号别 名,则默认值为阿里云账号(主账号)的 ID。

- 3. 在子用户用户中心页面上,将鼠标指针移到右上角头像,并在浮层中单击切换身份。
- 4. 在阿里云-角色切换页面,输入企业 A 的企业别名或默认域名,以及角色名,然后单击切换。
- 5. 对企业 A 的阿里云资源执行操作。